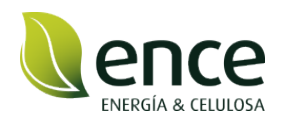

# <u>GUÍA USO</u> <u>HERRAMIENTA PLAN</u> <u>SOCIAL ENCE</u>

**VI PLAN SOCIAL ENCE 2025** 

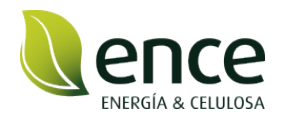

**1.** Deberás entrar en la web del Plan Social (<u>www.plansocialence.es</u>) y posteriormente pinchar en "Convocatoria 2025" en la parte superior derecha:

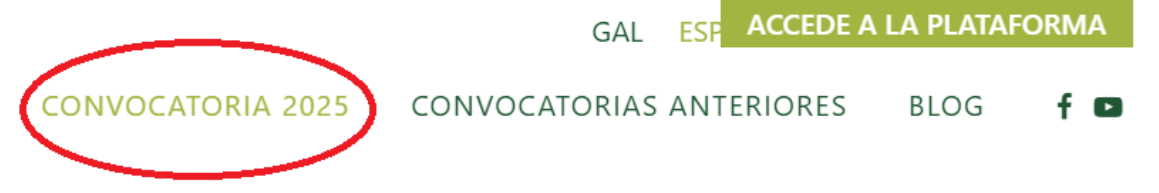

 En esta pantalla, encontrará un video explicativo sobre la presentación de solicitudes en la plataforma, además, de poder descargar las bases y el documento de preguntas frecuentes. En la parte de abajo encontrará el botón de acceso a la plataforma.

| Bases Convocatoria Plan Social Ence Pontevedra.                                                                               |
|----------------------------------------------------------------------------------------------------|
| ¿Tienes dudas sobre cómo solicitar la ayuda? Hemos preparado un documento con las preguntas frecuentes. Descárgalo aquí: FAQs |
| También tienes a tu disposición una Guía de la Herramienta Plan Social con información sobre cómo cubrir la solicitud.        |
| Si tienes más dudas, llámanos al 627 826 069 en horario de 09:00h-14:00h y de 16:00 a 18:00 (de lunes a jueves).              |
| ACCEDE A LA PLATAFORMA                                                                                                    |

**3.** Dándole al botón, se abrirá una nueva pestaña, deberá registrarte -en caso de que sea la primera vez que accedes a la plataforma- en la opción "regístrate".

|            | ENERGÍA & CELULOSA        |
|------------|---------------------------|
| iBie       | envenido!                 |
| Inicia se  | sión para continuar       |
| Email      |                           |
| Email      |                           |
| Contraseña |                           |
| Contraseña | ۲                         |
| Recordarme | ¿Olvidaste tu contraseña? |
|            | niciar Sesión             |

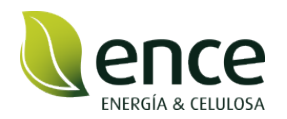

4. Una vez hayas pinchado en el botón registrar, te redirigirá a la siguiente pantalla, en la que debes cumplimentar los datos con \* para poder darte de alta en la plataforma. En el caso del campo de representante solamente podrán incluir los datos del **representante legal** de la entidad.

|                         | ¡Regístrate!              |                                  |
|-------------------------|---------------------------|----------------------------------|
|                         | Crea tu cuenta para comen | izar                             |
| Nombre / Razón social o | lel solicitante*          | NIF/CIF del solicitante *        |
| Nombre de la organiza   | ción                      | CIF de la organización           |
| Email del solicitante * |                           | Tipo de perfil *                 |
| Email de la organizació | in .                      | Selecciona un tipo de perfil 🛛 🗸 |
| Nombre del representar  | ite *                     | Email del representante *        |
| Nombre del represent    | ante                      | Email del representante          |
| Contraseña *            | Confirmar Contraseña *    |                                  |
| Contraseña              | Confirmar contraseña      | 0                                |

**5.** Una vez cumplimentados los datos, te llegará un mail al correo electrónico para poder completar tu registro. Es necesario pinchar en el enlace que aparece que te dirigirá automáticamente a la plataforma.

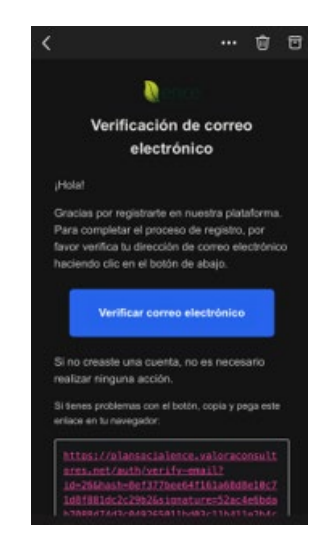

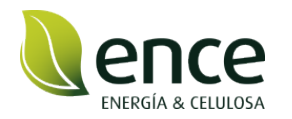

**6.** Una vez iniciada la sesión en la plataforma podrás descargar todos los documentos necesarios para la preparación de la solicitud.

## Documentación de apoyo

Revise y descargue las bases y documentos de cada convocatoria activa

#### VI Convocatoria Plan Social Ence 2025

El Plan Social Ence Pontevedra destina 3 millones de euros en ayudas para proyectos distribuidos en 5 áreas de actuación y una adicional dedicada a la administración y gestión de la convocatoria. La convocatoria está abierta desde las 00:00 horas del 18 de junio hasta las 23:59 horas de 17 de julio de 2025.

| C | BASES CONVOCATORIA 2025 PSP.pdf       | 坐 |
|---|---------------------------------------|---|
| C | Anexo I - Formulario de solicitud.pdf | ⊻ |
| ۵ | Anexo II- Modelo de impacto.pdf       | 坐 |
| ۵ | Anexo III - Plan de negocio.pdf       | ⊻ |
| ß | Anexo IV - D.Jurada.pdf               | ⊻ |
|   |                                       |   |

#### 7. En la pantalla principal le aparecerán los siguientes campos.

| Documentación de apoyo                                                                                                    | Completar información y documentación del solicitante                                                                                                    |  |  |  |
|----------------------------------------------------------------------------------------------------|----------------------------------------------------------------------------------------------------|--|--|--|
| Revise y descargue las bases y documentos de cada convocatoria activa                                                                                                    | Proporcione la documentación necesaria para optar a las ayudas                                                                                                    |  |  |  |
| VI Convocatoria Plan Social Ence 2025 El Plan Social Ence Pontevedra destina 3 millones de euros en ayudas para proyectos distrib en 5 áreas de actuación y una adicional dedicada a la administración y gestión de la convocat<br>La convocatoria está abierta desde las 00:00 horas del 18 de junio hasta las 23:39 horas de 1 b BASES CONVOCATORIA 2025 PSP.pdf Anexo I - Formulario de solicitud.pdf Anexo I - Formulario de impacto.pdf Anexo II - Plan de negocio.pdf                                                                                                    | ora       NIF de la persona solicitante (por ambas caras) ①       ×         ora       Certificado de titularidad de la cuenta bancaria ①       ×         de       Copia de la tarjeta de identificación fiscal de la entidad ①       ×         de       Certificado de situación censal ①       ×         de       Certificado de estar al corriente de ATRIGA ①       ×         de       Certificado de estar al corriente de Hacienda Estatal ①       ×         de       Certificado de estar al corriente de Seguridad Social ①       ×         de       Certificado de estar al corriente de seguridad Social ①       × |  |  |  |
| Anexo IV - D.Jurada.pdf< de Gestionar de Contraction de Contraction de Contrac |                                                                                                    |  |  |  |
| <b>Mis solicitudes</b><br>Presente sus solicitudes para la convocatoria en curso o revise el estado de solicitudes ya en                                                                                                    | das                                                                                                    |  |  |  |
| Convocatoria Nombre Descripción Fec                                                                                                    | de solicitud Importe solicitado Estado Acciones                                                                                                    |  |  |  |
| S<br>No hay solicitudes registradas<br>+ Crear nueva solicitud                                                                                                    |                                                                                                    |  |  |  |

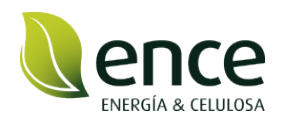

### 8. En primer lugar, debe acceder a "completar información y documentación del solicitante

Proporcione la documentación necesaria para optar a las ayudas NIF de la persona solicitante (por ambas caras) ① Certificado de titularidad de la cuenta bancaria ① Copia de la tarjeta de identificación fiscal de la entidad ① Certificado de situación censal ① Certificado de estar al corriente de ATRIGA ① Certificado de estar al corriente de Hacienda Estatal ① Certificado de estar al corriente de Seguridad Social ①

Completar información y documentación del solicitante

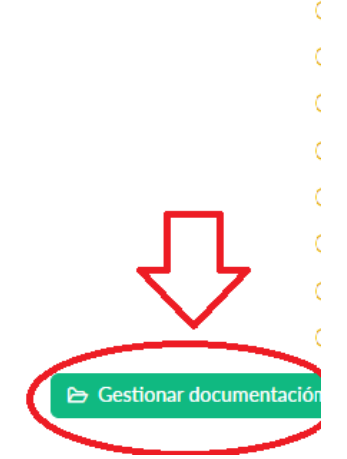

**9.** Le dirigirá a una nueva pantalla. En la mitad izquierda aparecerán todos los campos con la información del solicitante que debe rellenar.

|                                                                                                    | A Representant                      |
|----------------------------------------------------------------------------------------------------|-------------------------------------|
| Solicitante                                                                                                    | a source (* Cerrar sails)           |
| Information Constal                                                                                                    |                                     |
|                                                                                                    |                                     |
| Nonite"                                                                                                    |                                     |
| INA LUPEZ                                                                                                    | 53600197H                           |
| Diserción                                                                                                    |                                     |
| Direction                                                                                                    |                                     |
|                                                                                                    |                                     |
|                                                                                                    |                                     |
| Provincia                                                                                                    | Cuted                               |
| Seleccions una provincia                                                                                                    |                                     |
| Childre David                                                                                                    |                                     |
| Congo Potual                                                                                                    |                                     |
|                                                                                                    |                                     |
| Información de Contesta                                                                                                    |                                     |
|                                                                                                    |                                     |
| Reference -                                                                                                    |                                     |
| Teléfons                                                                                                    | Enal                                |
| Telétoro                                                                                                    | Enal<br>Hidpysboreau@homel.com      |
|                                                                                                    | Dail<br>Mégadonsadjonankan          |
| Netree                                                                                                    | fail<br>Pergedonau@perail.or        |
| Netrice                                                                                                    | ball<br>Melgebreaktivesta           |
| Nature                                                                                                    | Daal<br>Urdepadoreae@bonatian       |
| Netres                                                                                                    | bail Képatorsadilotatan             |
| Netres                                                                                                    | East<br>IntegrationswitePrinted can |
| Netrice                                                                                                    | bali<br>Kirjadorsadilotatan         |
| Netre                                                                                                    | Dail<br>Integrationsamphonest can   |
| Netries                                                                                                    | bali<br>Kirppbroxa@binktan          |
| Neters                                                                                                    | Dail<br>Higgdoneadphristian         |
| Netres                                                                                                    | bali<br>Kirpadoraza@otext.com       |
| Neters Decription Decription Information Francises Neters Actual Information Francises Neters Actual Information Decription Decripti | Dali                                |
| Netree  Description  Description  Stremachin Francelise  Vitemachin Francelise  Vitemachin Francelise  Netrees Carline  Extension  Reading Station  Read Station                                                                                                    | bali Kippbraußförstan               |
| Neter   Cecopolin  Cecopolin  Cecopolin  Secondar Function  Neters Cecopol  Secondar Function  Autor Sociale  Secondar  Secondar  Second | Dali                                |
| Neters Description Description | Seal                                |

**10.** Mientras que, en la mitad derecha, aparecerá toda la documentación relativa al solicitante que debe cargar. Para cargar la documentación debe darle al botón verde de la derecha "subir" y elegir el documento que desee subir.

| Documentación Requerida<br>Documentes execusivos según el 190 e es soltantes seleccionado |         |
|-------------------------------------------------------------------------------------------|---------|
| NIF de la persona solicitante (por ambas cana). $\odot$ $	imes$                           | + Subir |
| Certificado de titularidad de la cuenta bancaria $\odot$ $	imes$                          | + Subir |
| Copia de la tarjeta de identificación fiscal de la entidad $\odot$ $	imes$                | + Subir |
| Certificado de situación censal $\odot$ X                                                 | + Subir |
| Caretificado de estar al conferte de ATRIGA 💿 🗙                                           | + Subir |
| Certificado de estar al conferne de Hacienda Estatal 💿 🗙                                  | + Subir |
| Certificado de estar al confiente de Seguridad Social $\odot$ $	imes$                     | + Subir |
| Anexo IV - Declaración jurada de no incurnir en criterios de exclusión 💿 🗙                | + Subir |

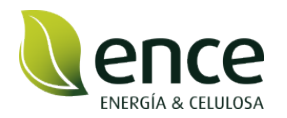

**11.** Recuerde darle al botón guardar que le aparecerá arriba a la derecha de la pantalla, para guardar toda la información y documentación.

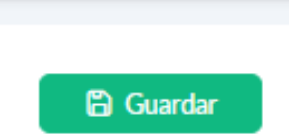

**12.** Una vez esté cargada toda la documentación relativa al solicitante y la información cubierta, arriba a la derecha, pinchando en su nombre le aparecerá un desplegable, tiene que pinchar en "representante".

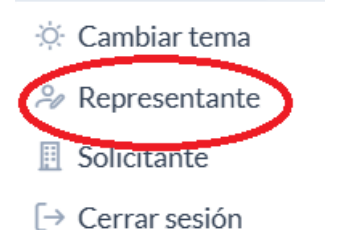

**13.** Le llevará a una nueva pantalla en la que cubrir los datos del **representante legal** de la entidad. Recuerde guardar los datos, en caso de querer cambiar la contraseña puede hacerlo en esta pestaña. En caso de personas físicas no es necesario cubrir estos datos.

| Representante           |                      | 음 Guar  | dar |
|-------------------------|----------------------|---------|-----|
| Información Personal    |                      |         |     |
| Nombre *                | Email*               |         |     |
| Información Profesional |                      |         |     |
| Cargo                   | Departamento         | Empresa |     |
| Información de Contacto |                      |         |     |
| Teléfono                |                      |         |     |
| Dirección               |                      |         |     |
| Contraseña              |                      |         |     |
| Nueva Contraseña        | Confirmar Contraseña | ٥       |     |

**14.** Vuelva a la pantalla inicial pinchando en el logo de Ence que aparece arriba a la izquierda.

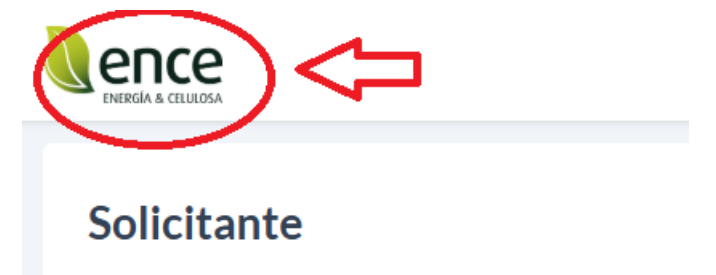

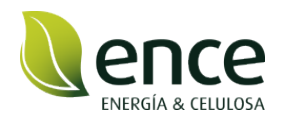

**15.** Una vez en la pantalla inicial y completados los datos del solicitante puede proceder a presentar la solicitud para la nueva convocatoria del plan social. Para ello tendrá que pinchar en el botón "+ Crear nueva solicitud". Recuerde, no podrá presentar la solicitud sin antes haber rellenado y subido la información relativa al solicitante.

| Documentación de apoyo                                                                                  |                                                                             |                                                                                 |                                                                     | Completar información y documentación del solicitar                   | nte    |                           |
|----------------------------------------------------------------------------------------------------|-----------------------------------------------------------------------------|---------------------------------------------------------------------------------|---------------------------------------------------------------------|-----------------------------------------------------------------------|--------|---------------------------|
| Revise y descargue las bases y documentos de car                                                        | da convocatoria activa                                                      |                                                                                 |                                                                     | Proporcione la documentación necesaria para optar a las ayudas        |        |                           |
| VI Convocatoria Plan Social Ence 2025                                                                   |                                                                             |                                                                                 |                                                                     | NIF de la persona solicitante (por ambas caras) 🕕                     |        | 0                         |
| El Plan Social Ence Pontevedra destina 3 millones<br>administración y gestión de la convocatoria. La co | s de euros en ayudas para proyectos<br>nivocatoria está abierta desde las O | distribuidos en 5 áreas de actuación<br>2:00 horas del 18 de junio hasta las 2: | y una adicional dedicada a la<br>I:59 horas de 17 de julio de 2025. | Certificado de titularidad de la cuenta bancaria 🕕                    |        | ٥                         |
| BASES CONVOCATORIA 2025 PSP.pd                                                                          | if                                                                          |                                                                                 | ىل                                                                  | Copia de la tarjeta de identificación fiscal de la entidad 🕕          |        | ×                         |
| Answoll - Formulario de colicitud odf                                                                   |                                                                             |                                                                                 | 4                                                                   | Certificado de situación censal 🕕                                     |        | ×                         |
| <ul> <li>Alexan Formulario de solicitadada</li> </ul>                                                   |                                                                             |                                                                                 |                                                                     | Certificado de estar al corriente de ATRIGA ()                        |        | ×                         |
| Anexo II- Modelo de impacto.pdf                                                                         |                                                                             |                                                                                 | ٹ                                                                   | Certificado de estar al corriente de Hacienda Estatal 🕕               |        | ×                         |
| Anexo III - Plan de negocio.pdf                                                                         |                                                                             |                                                                                 | ٹ                                                                   | Certificado de estar al corriente de Seguridad Social ()              |        | ×                         |
| Anexo IV - D.Jurada.pdf                                                                                 |                                                                             |                                                                                 | ٹ                                                                   | Anexo IV - Declaración jurada de no incurrir en criterios de exclusió | ón 🛈   | ×                         |
|                                                                                                    |                                                                             |                                                                                 |                                                                     |                                                                       |        | 🕒 Gestionar documentación |
|                                                                                                    |                                                                             |                                                                                 |                                                                     |                                                                       |        |                           |
| Mis solicitudes<br>Presente sus solicitudes para la convocatoria en c                                   | curso o revise el estado de solicitude                                      | is ya enviadas                                                                  |                                                                     |                                                                       |        | + Crear nueva solicitud   |
| Convocatoria                                                                                            | Nombre                                                                      | Descripción                                                                     | Fecha de solicitud                                                  | Importe solicitado                                                    | Estado | Acciones                  |
| No hay solicitudes registrades                                                                          |                                                                             |                                                                                 |                                                                     |                                                                       |        |                           |

**16.** Se le abrirá una pestaña en donde debe ir cubriendo todos los datos relativos al proyecto, en las flechas de la derecha encontrará un desplegable donde se le muestran las diferentes opciones relativa a la convocatoria y área de actuación.

Debe cumplimentar todos los apartados marcados con un \*.

| Nueva solicitud                                                                                                  | Estado: Borrador |
|----------------------------------------------------------------------------------------------------|------------------|
| Convocatoria *                                                                                                   |                  |
| Selecciona una convocatoria                                                                                      |                  |
| Área de actuación *                                                                                              |                  |
| Selecciona un área                                                                                               |                  |
| Nombre de la solicitud *                                                                                         |                  |
| Resumen del proyecto *                                                                                           |                  |
|                                                                                                    | 4                |
| Importe solicitado *                                                                                             |                  |
|                                                                                                    | <b>\$</b>        |
| El importe máximo para las ayudas a conceder a deportistas individuales es de 4.000 ${\ensuremath{\varepsilon}}$ |                  |
| Coste total del proyecto *                                                                                       |                  |
|                                                                                                    | ٦                |
| Localización *                                                                                                   |                  |
|                                                                                                    |                  |

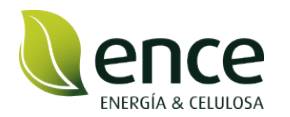

**17.** Para cargar los Anexos debe darle al botón "+ Seleccionar archivo" y elegir el archivo que haya guardado en su ordenador.

| Anexo I - Formulario de solicitud              |  |
|------------------------------------------------|--|
| + Seleccionar archivo                          |  |
| Ningún archivo seleccionado                    |  |
| Anexo II - Modelo de impacto                   |  |
| + Seleccionar archivo                          |  |
| Ningún archivo seleccionado                    |  |
| Documentos de soporte de gastos presupuestados |  |
| + Seleccionar archivos                         |  |
| Ningún archivo seleccionado                    |  |
| Muestras del Plan de Comunicación              |  |
| + Seleccionar archivos                         |  |
| Ningún archivo seleccionado                    |  |
| Anexo III - Plan de negocio                    |  |
| + Seleccionar archivo                          |  |
| Ningún archivo seleccionado                    |  |

**18.** Abajo a la derecha le aparecen 3 opciones:

- Cancelar: se eliminará lo que haya subido hasta el momento.
- Guardar borrador: si necesita salir de la presentación de la solicitud y continuar presentado en otro momento, dándole a este botón guardará la información que haya cargado en la plataforma.
- Enviar solicitud: una vez haya cumplimentado los datos y cargado toda la documentación necesaria, puede darle a este botón y su solicitud quedará presentada.

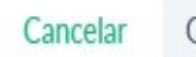

Guardar borrador

Enviar solicitud

**19.** Una vez le dé al botón enviar solicitud le aparecerá el siguiente mensaje, si está seguro puede darle a si, enviar. Una vez enviada la solicitud le llegará un correo confirmando la presentación de la misma.

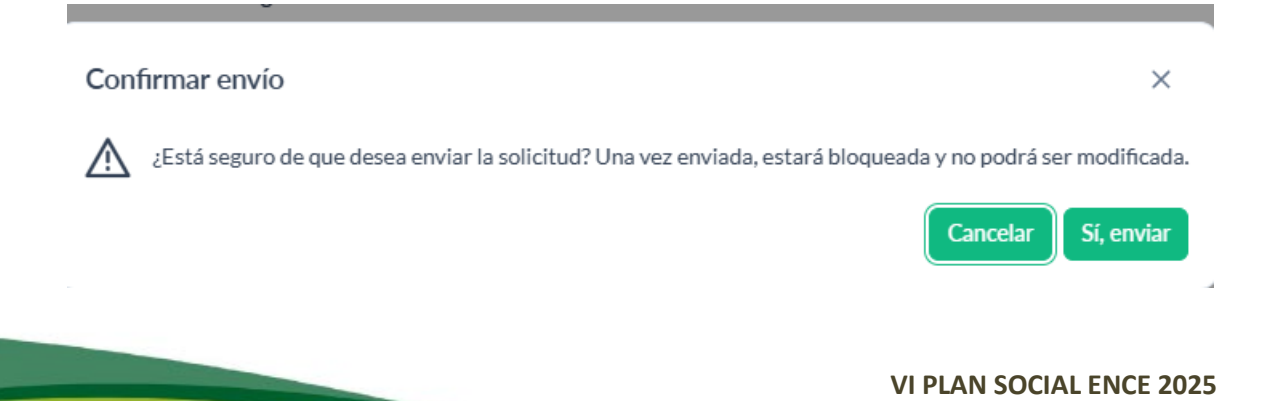

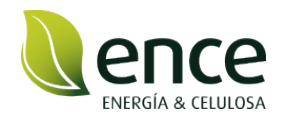

**20.** Puede consultar el estado de su solicitud en cualquier momento, entrando en la plataforma, en la página principal en "Mis solicitudes", aparecerá su solicitud presentada y a la derecha el estado en el que se encuentra.

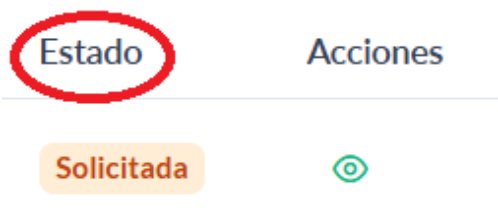